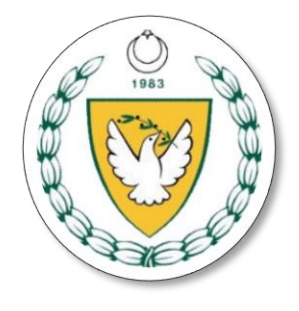

## KUZEY KIBRIS TÜRK CUMHURİYETİ MİLLİ EĞİTİM VE KÜLTÜR BAKANLIĞI

YÜKSEKÖĞRENİM VE DIŞİLİŞKİLER DAİRESİ

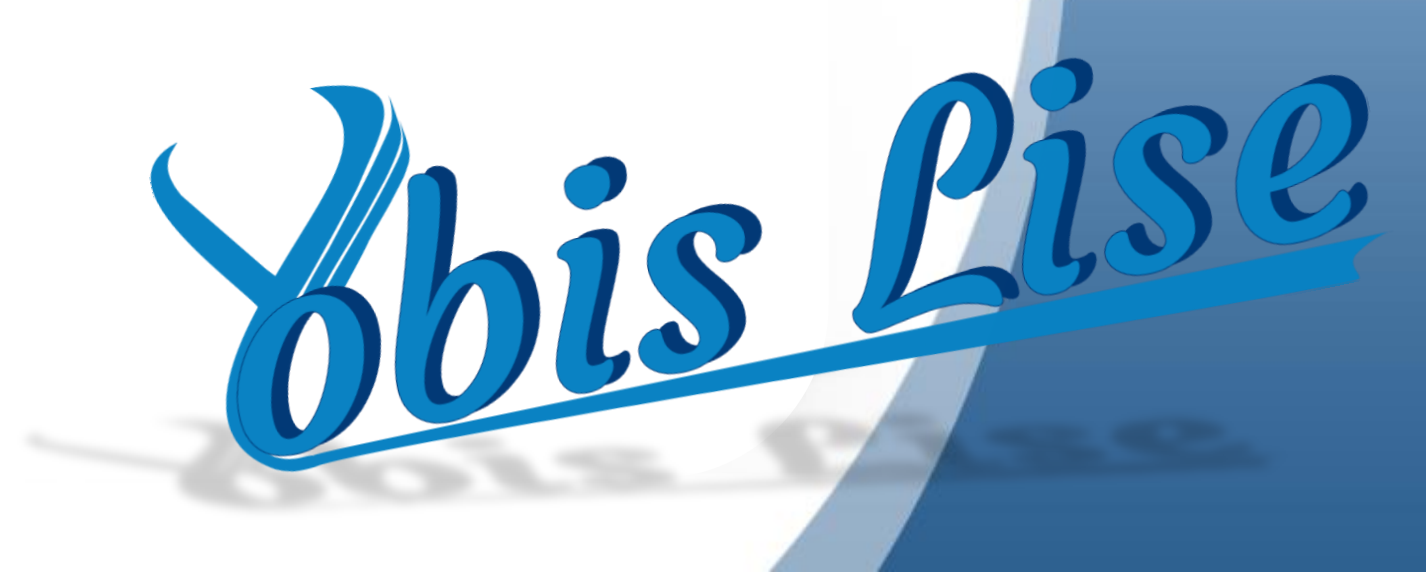

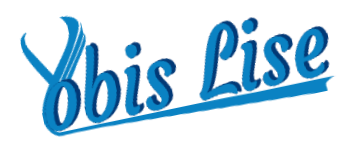

• Değerli Kullanıcımız,

2022-2023 öğretim yılında liselerimizin 12.sınıflarında öğrenim gören öğrencilerimizin T.C Üniversitelerinde öğrenim görmek istedikleri bölüm tercihleri ile ilgili çalışma ve kontenjan başvuru işlemleri "YOBİS LİSE" sistemi üzerinden online olarak yürütülecektir.

Bu bağlamda 2023-2024 öğretim yılı için yapılacak çalışmalara veri oluşturmak amacıyla kullanılmak üzere liselerimizin 12.sınıflarında öğrenim gören öğrencilerin (okul türüne göre YKS ve GCE sınıfları dahil)Türkiye Üniversitelerinde öğrenim görmek istedikleri alan/bölüm tercihlerine yönelik çalışmanın öğrencilerimiz tarafından Rehber öğretmenleri gözetiminde tamamlanarak onaylanması ve okul müdürlerinin de onayı ile sistemimize kaydedilmesi gerekmektedir.

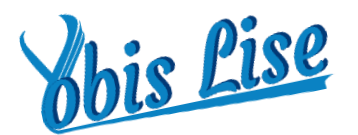

## Yobis Lise Kullanım Klavuzu

## İnternet sitemiz olan http://yobis.mebnet.net adresinden sisteme giriş yapabilirsiniz.

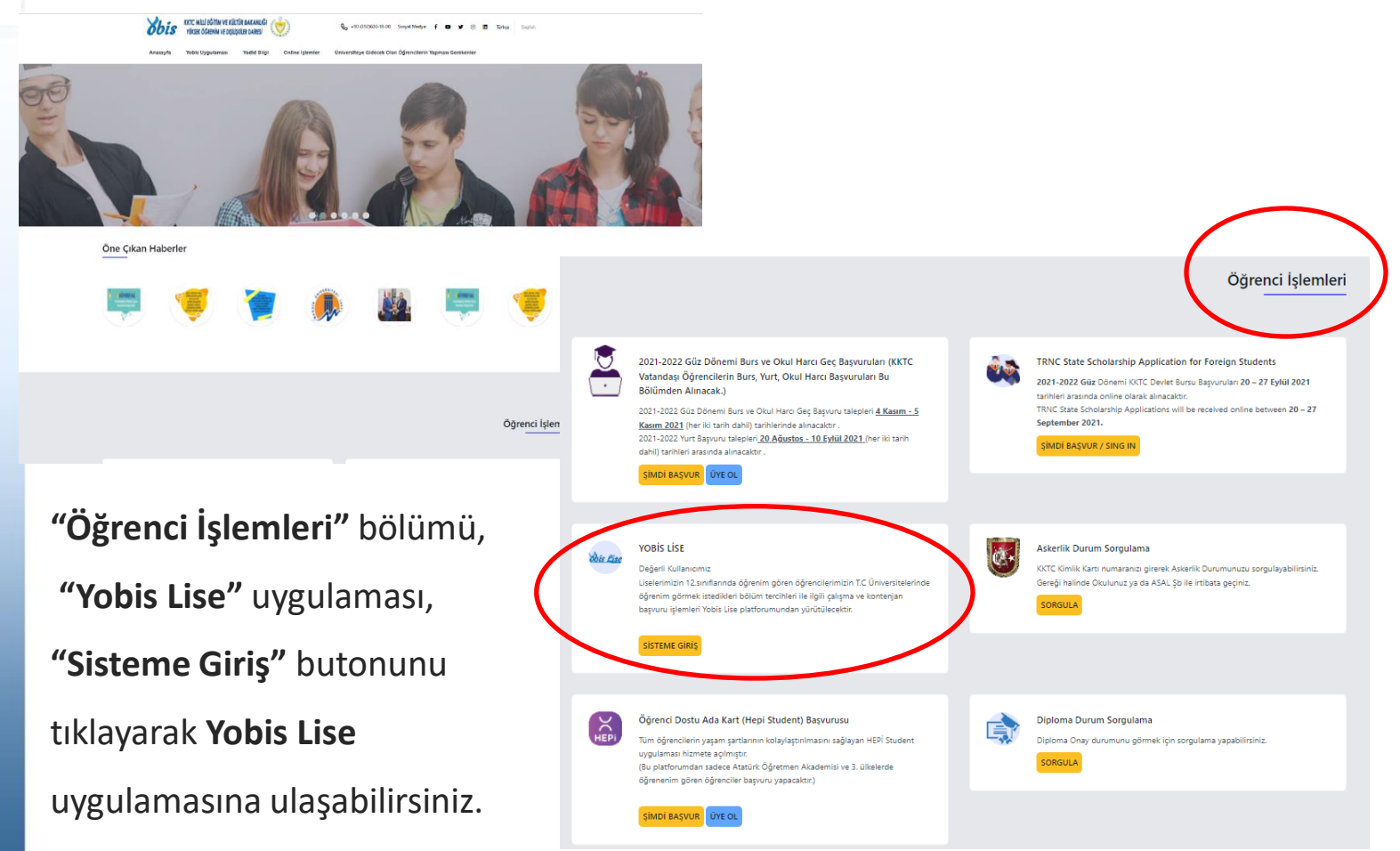

| bis <u>Lise</u> |    | <b>Sbis Lise</b> |       |  |  |
|-----------------|----|------------------|-------|--|--|
|                 | Er | mail             |       |  |  |
|                 | Şi | fre              |       |  |  |
|                 |    | Beni Hatırla     |       |  |  |
|                 |    |                  | DG İN |  |  |
|                 |    |                  |       |  |  |

Kullanıcı adınız: e-mail adresiniz,

Şifreniz: 12345 olarak atanmıştır.

Lütfen sisteme giriş yaptıktan sonra şifrenizi değiştiriniz.

Şifre veya kullanıcı adınızda herhangi bir problemle karşılaşırsanız, 05338622492 telefonun Whatsaap numarasına mesaj atarak, Uzmanımız **Hüseyin Muruz'dan** teknik destek alabilirsiniz.

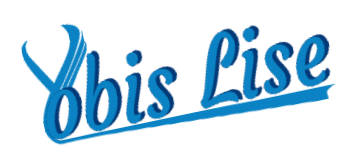

Contenjan Ön Kayıt Başvuruları

Kaydet

Yeni Başvuru Oluştur

Sisteme giriş yaptıktan sonra **"Kontenjan Ön Kayıt Başvuruları"** bölümünden, **"Yeni Başvuru Oluştur"** butonunu tıklayarak, öğrencilerin sisteme kayıt işlemlerini yapabilirsiniz.

| Öğrenci Bilgileri              |                                                              |  |  |  |
|--------------------------------|--------------------------------------------------------------|--|--|--|
| Öğrenci Adı:                   | Öğrenci Soyadı:                                              |  |  |  |
| Kimlik Numarası:               | TC Kimlik Numarası:                                          |  |  |  |
| Doğum Tarihi:<br>gg.aa.yyyy    | Doğum Yeri:                                                  |  |  |  |
| Uyruk:<br>K.K.T.C              | KKTC Tel:                                                    |  |  |  |
| Email:                         | Lise:<br>19 MAYIS TÜRK MAARİF KOLEJİ V                       |  |  |  |
| Lise Bölümü:<br>EşİT AĞIRLIKLI | Lise Smfr:<br>V 9.Smf V                                      |  |  |  |
| Öğrenci Numarası:              | Okumak İstediği Üniversite Bölümü:<br>ENDÜSTRİ DİYETİSYENİ ~ |  |  |  |
| Anne Adı:                      | Baba Adı:                                                    |  |  |  |
| Anne Telefon No:               | Baba Telefon No:                                             |  |  |  |

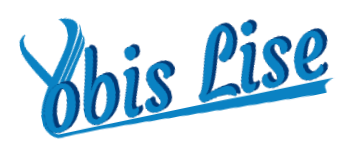

## Tüm öğrenciler sisteme kayıt edildikten sonra;

Yeni Başvuru Oluştur PDF İndir

İmzali Döküman: Dosya Seç Dosya seçilmedi

Yükle

**"PDF İndir"** butonunu tıklayarak PDF çıktısı alınmalıdır. PDF çıktısı okul müdürüne onaylattırıldıktan sonra **"Yükle"** butonu tıklanarak sisteme geri yüklenmelidir.

| \$ | Lise 🔻               | Lise<br>Bölümü    | Öğrenim<br>Görmek<br>İstediği<br>Bölüm | Kayıt<br>Tarihi            | İşlemler    |
|----|----------------------|-------------------|----------------------------------------|----------------------------|-------------|
|    | CUMHURİYET<br>LİSESİ | SAYISAL           | BİYOKİMYA VE<br>MOLEKÜLER<br>BİYOLOJİ  | 2021-<br>12-13<br>07:59:04 | Düzenle Sil |
| 4  | CUMHURİYET<br>LİSESİ | SAYISAL           | İŞLETME                                | 2021-<br>12-13<br>08:31:43 | Düzenle Sil |
| 6  | CUMHURİYET<br>LİSESİ | SAYISAL           | YAZILIM<br>MÜHENDİSLİĞİ                | 2021-<br>12-13<br>08:35:00 | Düzenle Sil |
|    | CUMHURİYET<br>LİSESİ | SAYISAL           | EBELİK                                 | 2021-<br>12-13<br>08:41:04 | Düzenle Sil |
| 2  | BEKİRPAŞA<br>LİSESİ  | EŞİT<br>AĞIRLIKLI | YENİ MEDYA                             | 2021-<br>12-24<br>11:10:29 | Düzenle Sil |
| 2  | BEKİRPAŞA<br>LİSESİ  | EŞİT<br>AĞIRLIKLI | YAZILIM<br>GELİŞTİRME                  | 2021-<br>12-24<br>11:12:53 | Düzenle Sil |

Not: Kayıt işlemi yapılan öğrencilerin bilgilerini değiştirmek veya tekrardan düzenlemek isterseniz, **"Düzenle"** butonundan işlem yapabilirsiniz.

Öğrenciyi sistemden silmek isterseniz, **"Sil"** butonuna basarak öğrenciyi sistemden tamamen silebilirsiniz.

\*\*\*\* İyi Çalışmalar. \*\*\*\*